#### Konwertery Ethernet linie szeregowe

# miniLAN-485 i miniLAN-232

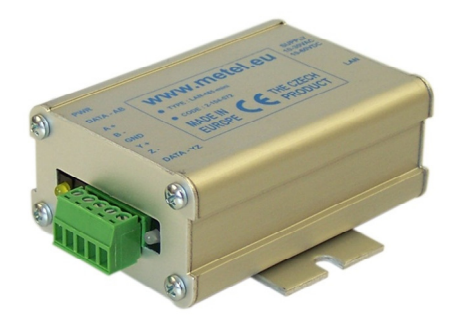

#### miniLAN-485

- Ix port ethernet
- miniLAN-485 1x port RS485 z obsługą ASSET, ATS, CIAS, DOMINUS, GALAXY, HUB-PRO, PERIDECT, SICURIT-ABSOLUTE i innych systemów,
  - więcej na www.metel.eu
- miniLAN-232 2x port RS232 ze wsparciem dla: Modbus RTU/ ASCII
- Predkość odpowiedzi od 3ms

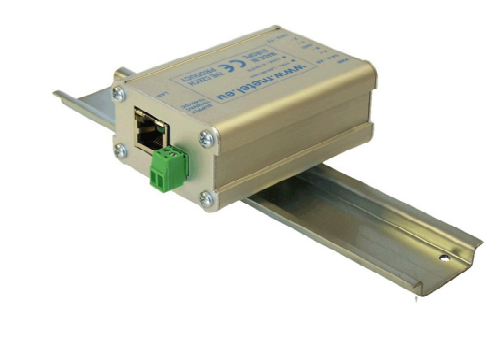

#### miniLAN-232

- Ochrona przeciwprzepięciowa 30A
- SNMP, TCP klient/server
- Lolalne i zdalne zarządzanie
- Temperatura pracy od 40°C do +70°C
- Zasilanie 12/24/48VDC lub 12/24VAC lub PoE

| NAZWA       | кор       | ZASILANIE             |
|-------------|-----------|-----------------------|
| miniLAN-485 | 2-104-572 | 10-60VDC/10-30VAC/PoE |
| miniLAN-232 | 2-105-572 | 10-60VDC/10-30VAC/PoE |
|             |           |                       |

uchwyt DIN35-LOCK do montażu na DIN35 jest częścią wyposażenia

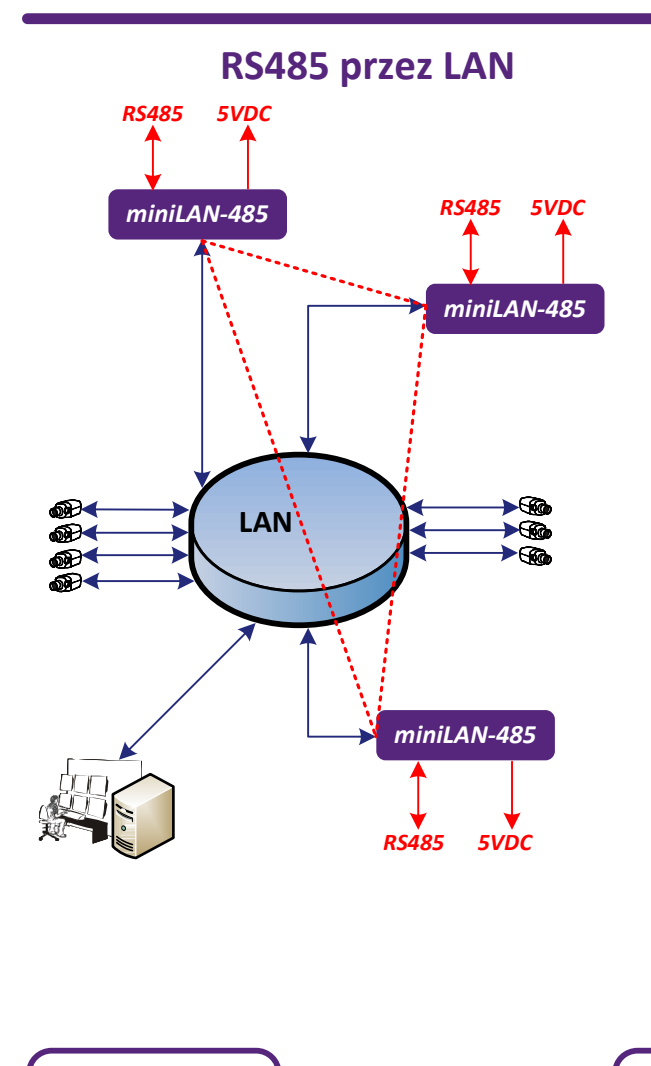

### **RS485 przez LAN-RING**

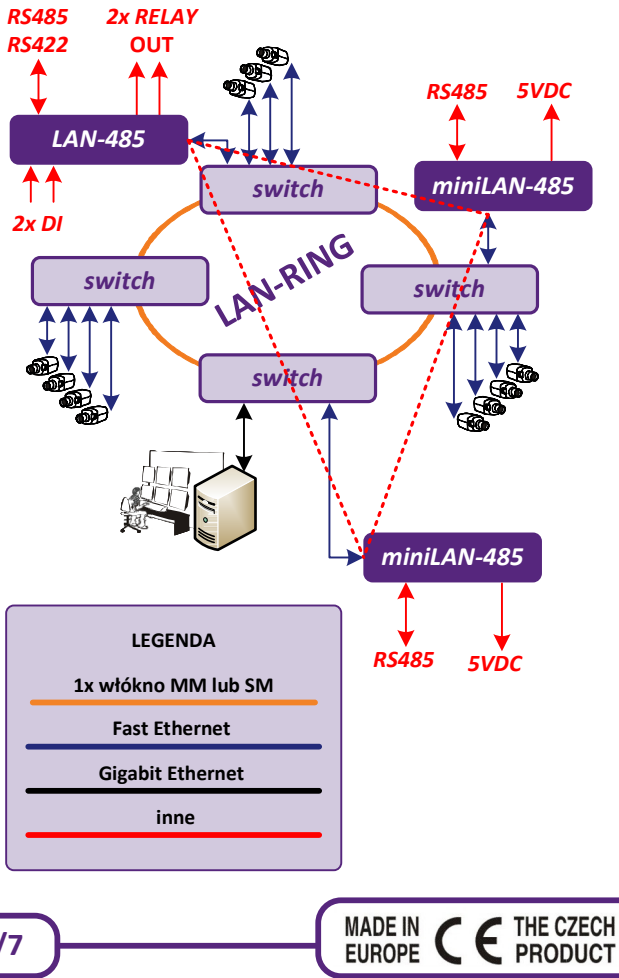

www.metel.eu

Konwertery Ethernet linie szeregowe

#### RS232 przez LAN

### **RS232 przez LAN-RING**

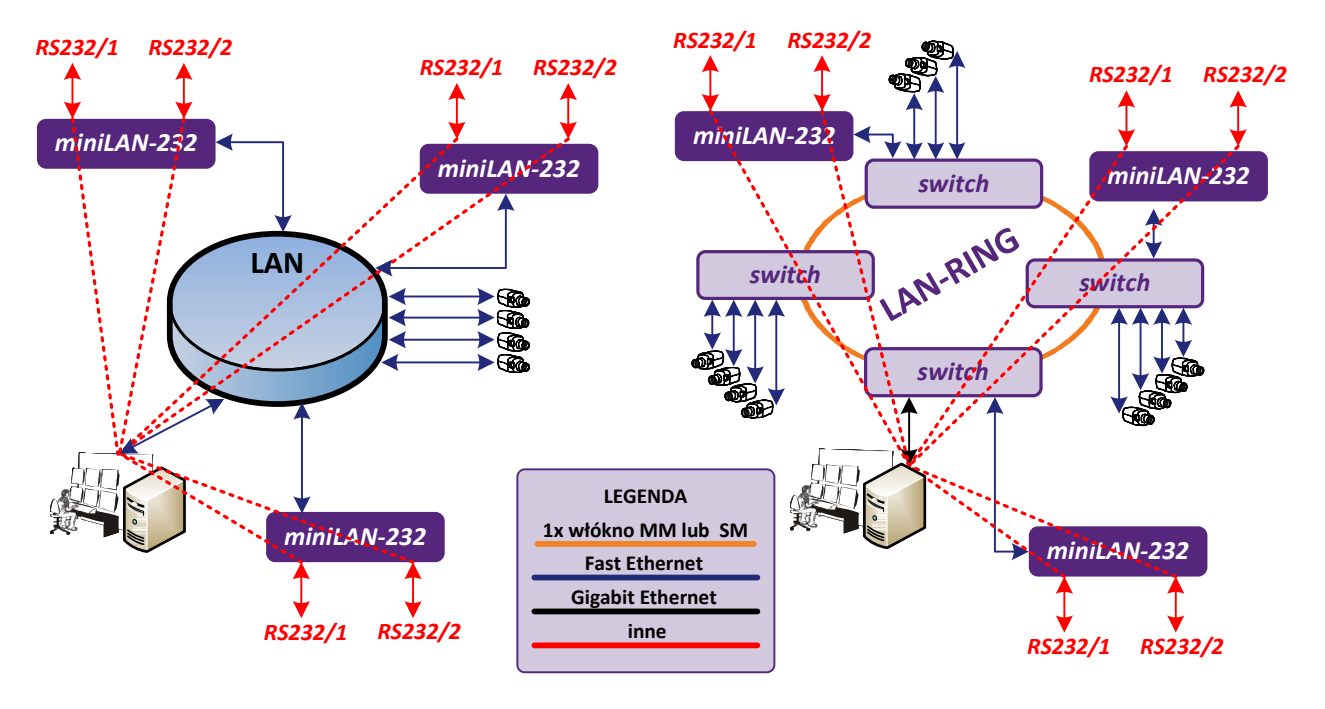

## **Opis i parametry techniczne**

MiniLAN-485 i miniLAN-232 są to przemysłowe moduły transmisji magistrali RS485 lub RS232 z możliwością zasilania po Ethernet (PoE).

|                                                                                                 | Parametr                     | Wartość                       | Jednostka | Uwagi                         |
|-------------------------------------------------------------------------------------------------|------------------------------|-------------------------------|-----------|-------------------------------|
| Management                                                                                      | Lokalny z ochroną HW         | USB – SIMULand                |           | aplikacja dla Windows         |
|                                                                                                 | Zdalny                       | Ethernet – SIMULand           |           | aplikacja dla Windows         |
| Porty RS                                                                                        | Prędkość transmisji          | 1,2 - 57,6                    | Kbps      | half /full duplex (UTP cat.5) |
|                                                                                                 | miniLAN-485                  | 1x half duplex RS485          |           |                               |
|                                                                                                 | miniLAN-232                  | 2x full duplex RS232 Rx/Tx    |           |                               |
| Zasilanie                                                                                       | Napięcie                     | 10-60VDC lub 10-30VAC lub PoE |           |                               |
|                                                                                                 | Мос                          | Max. 1                        | VA        |                               |
| Środowisko pracy                                                                                | Temperatura pracy            | -40+70                        | ≌C        | temperatura otoczenia         |
|                                                                                                 | Wilgotność                   | Max. 95 (bez kondensacji)     | %         |                               |
| Mechanika                                                                                       | Wymiary – szer. / wys. / dł. | 52 x 32 x 82                  | mm        |                               |
|                                                                                                 | Waga                         | 0,16                          | kg        |                               |
| Certifikacja                                                                                    |                              | TÜV                           |           |                               |
| Producent zastrzega sobie prawo do zmiany parametrów technicznych bez wcześniejszej informacji. |                              |                               |           |                               |

2/7

## Przykład podłączenia systemu kontroli dostępu

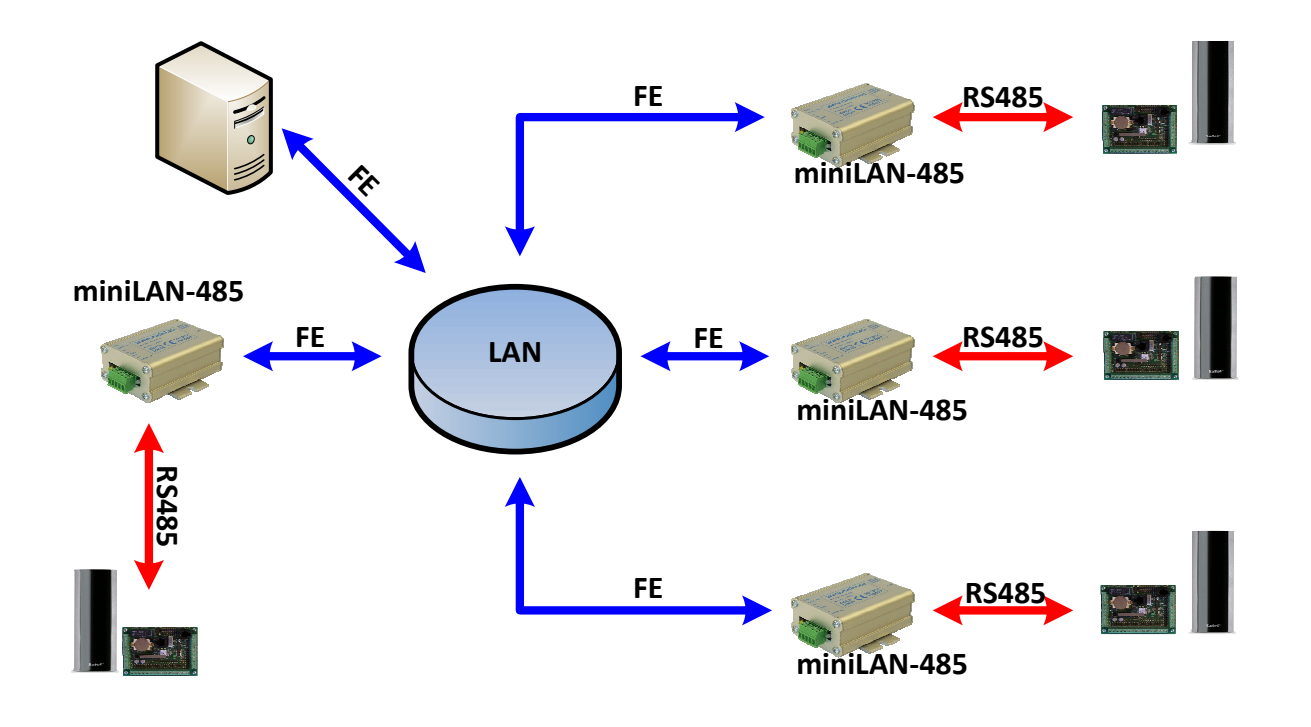

Przykład podłączenia systemu perymetrycznego

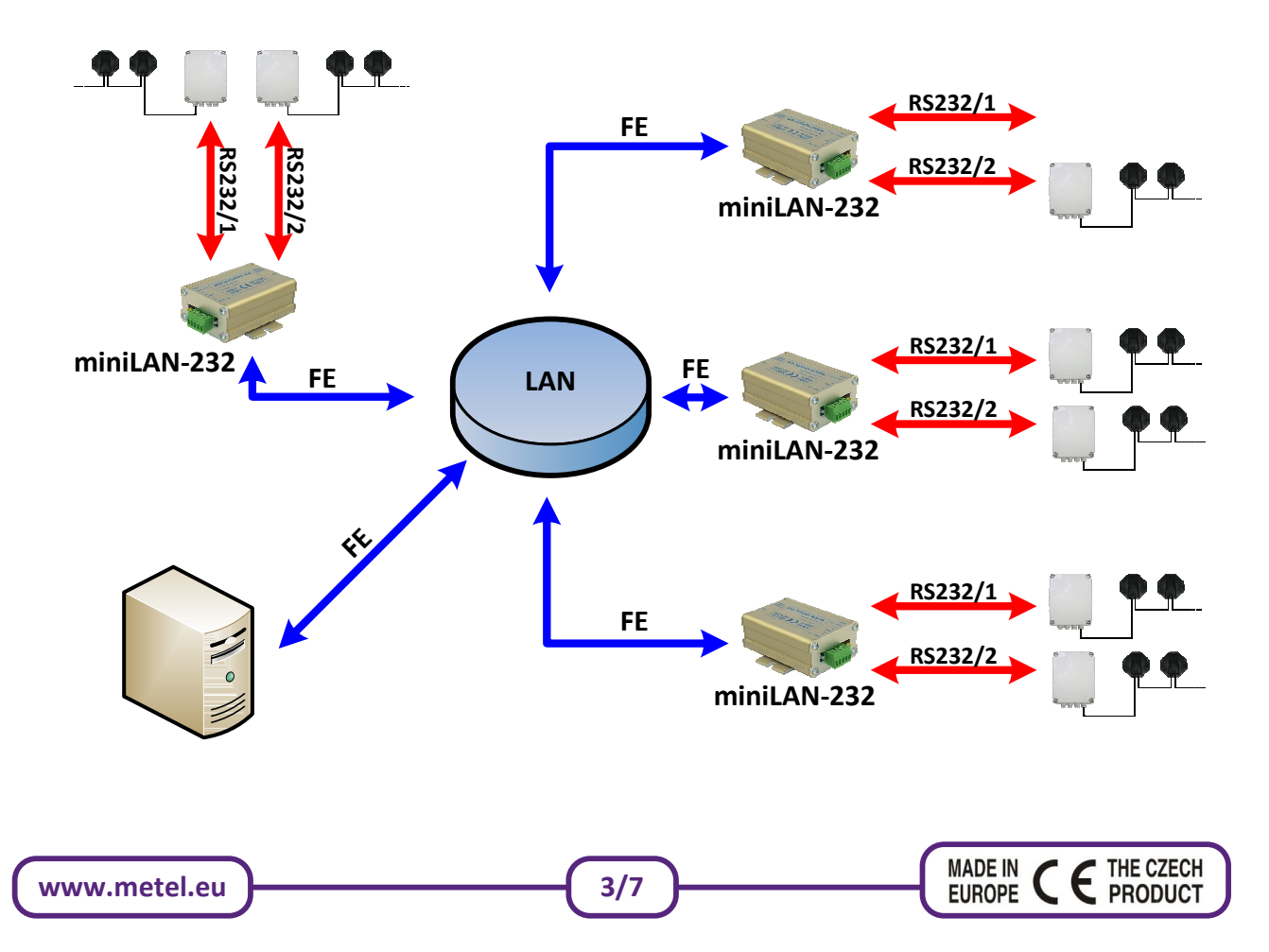

#### Przykład komunikacji po UDP dla systemu GALAXY w aplikacji SIMULand

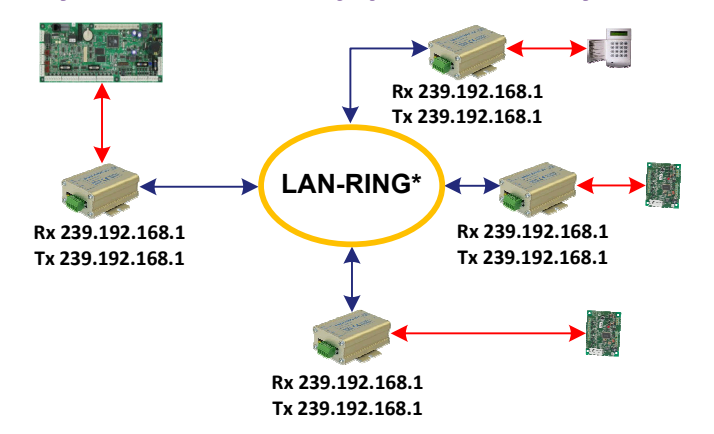

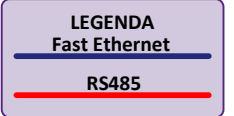

\* Przy podłączaniu magistral RS485 central systemów zabezpieczeń zalecamy używać wyłącznie naszych urządzeń miniLAN i LAN-RING zoptymalizowanych do niskiego poziomu opóźnień w transmisji RS485. Na www.metel.eu znajduje się aktualny spis kompatybilnych systemów, które były z naszymi urządzeniami testowane.

| P Device configuration                                                                                                    |                                                                                                    | Pevice configuration                                                                                                    |
|----------------------------------------------------------------------------------------------------|----------------------------------------------------------------------------------------------------|----------------------------------------------------------------------------------------------------|
| IP-IP adddress                                                                                                    | Basic IP Ethernet Bus IP Watch Inputs Outputs Segmeries IP adddress I0.0.0.10 Mask Fabryczny adres 255.0.0 IP urządzenia jest                                                                                                    | Ethemet[0]-tocal port [0 = disable]<br>Ethemet[0]-TCP client - remote IP<br>Bus[0]-Mode<br>Mode<br>Galaxy<br>FS485<br>EXP-C<br>Galaxy<br>Paradox<br>Peridect<br>Paradox<br>Coll a VV<br>Coll a VV<br>Coll |
| Vew Detail<br>IP Address<br>Field "P Address" - setting of the<br>Field "Mask" - device mask settin<br>Field "Gateway" - device gatewa =<br>< | Gateway     umieszczony na obudowie       10.1.0.1     obudowie       Image: Comparison of the second second sec | Vew Detail Data bits S                                                                                                    |
| Load Save Update Profile Update                                                                                                    | OK Apply Cancel                                                                                                    | Load Save<br>Update Profile Update OK Apply Cancel                                                                                                    |

UWAGA: W przypadku trudności z zalogowaniem się do urządzenia, proszę skontrolować ustawienia adresów IP karty sieciowej w komputerze – karta powinna być ustawiona na zakres adresów IP takich jak w urządzeniu..

Np.: Adres IP urządzenia: 10.0.0.1 maska: 255.0.0.0 Adres IP PC: 10.0.0.2-254 maska: 255.0.0.0

## Konfiguracja transmisji RS485 w trybie UDP (multicast)

Konifiguracja jest bardzo prosta i składa się z następujących kroków:

1. W menu "Bus/Mode" ustawić rodzaj używanego systemu, jeśli nie jest w menu, proszę wybrać "RS485". Jeśli nazwa systemu znajduje się w spisie, nie ma potrzeby dalszej konfiguracji w menu "Bus". Przewodnik zostanie ustawiony automatycznie. 2. w menu "Ethernet" ustawić adres odbioru i wysyłania w zakresie 239.0.0.0 - 239.255.255.255 (multicast).

- topologia MAGISTRALI ustawić we wszystkich przewodnikach jednakowy adres wysyłania i odbierania.
  - topologia PUNKT-PUNKT ustawić adresy w tzw. "krzyżu"

```
Przykład: Urządzenie 1 Adres odbioru - 239.192.168.2, Adres wysyłania 1 - 239.192.168.3
         Urządzenie 2 Adres odbioru - 239.192.168.3, Adres wysyłania 1 - 239.192.168.2
```

| Iccal port [0 = disable]     Image: Constraint of the second second |
|----------------------------------------------------------------------------------------------------|
| 0.0.0.0                                                                                                    |
| Load Save Update Profile Update OK Apply Cancel                                                                                                    |

### Przykład komunikacji TCP dla systemu GALAXY w aplikacji SIMULand

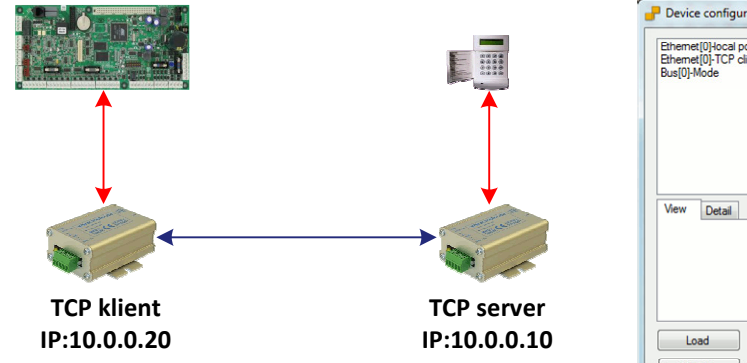

| Ethemet[0] TCD aliant months ID | Basic IP Etherne Bus IP Watch Inputs Outputs Segm |
|---------------------------------|---------------------------------------------------|
| Bus[0]-Mode                     | Mode                                              |
|                                 |                                                   |
|                                 | RS485 I ryb transmisji                            |
|                                 | EXP-C wybrać GALAXY                               |
|                                 | Dominus<br>Peridect<br>Paradox<br>Cias            |
| View Detail                     | Data bits<br>S IIII                               |
|                                 |                                                   |

### Konfiguracja transmisji RS485 w trybie TCP

Konfiguracja składa się z następujących kroków:

1. Konieczne jest, aby rozstrzygnąć, które urządzenie będzie serwerem a które klientem. Klient zawsze musi przeprowadzić zapytanie do serwera i tym samym inicjalizować połączenieTCP.

2. W menu **"Bus/Mode"** ustawić używany system. Jeśli nie znajduje się w menu, proszę wybrać **"RS485"**. Jeśli nazwa systemu znajduje się w spisie, nie są już dalsze ustawienia w **"Bus"** konieczne. Przewodnik zostaje ustawiony automatycznie.

3. <u>Przewodnik w trybie TCP server</u> - w menu **"Ethernet/local port"** utawić numer portu, po którym TCP klient nawiąże komunikację.

4. <u>Przewodnik w trybie TCP klient</u> - w menu **"Ethernet/TCP client - remote port i TCP client – remote IP" ustawić numer portu i** adres IP zdalnego serwera TCP.

| Etheme(U)-Receive address       | Basic IP Ethernet Bus IP War<br>local port [0 = disable]<br>10 485 S<br>TCP client - remote port [0 = disable]<br>0 S<br>TCP client - remote IP<br>0.0.0<br>Receive address<br>0.0.0<br>Transmit address 1<br>0.0.0<br>Transmit address 2<br>0.0.0 | kch   Inputs   Outputs   Segments   Remap  <br>Port po którym będzie<br>przebiegać<br>komunikacja TCP |
|---------------------------------|----------------------------------------------------------------------------------------------------|----------------------------------------------------------------------------------------------------|
| Load Save Update Profile Update |                                                                                                    | OK Apply Cancel                                                                                       |

#### miniLAN-485 w trybie TCP server

### miniLAN-485 w trybie TCP klient (inicjalizacja połączenia)

| Ethernet[0]-Receive address                                                                                               | Basic IP Ethernet Bus      | IP Watch Inputs Outputs Segments F         |
|----------------------------------------------------------------------------------------------------|----------------------------|--------------------------------------------|
| Ethemet[U]Hocal port [U = disable]<br>Ethemet[0]-TCP client - remote port [0 = disal<br>Ethemet[0]-TCP client - remote IP | local port [0 = disable]   | Î                                          |
|                                                                                                    | TCP client - remote port   | [0 = disable]<br>Port który ustawiony jest |
|                                                                                                    | TCP client - remote IP     | na serwerze TCP i jego                     |
| View Detail                                                                                                    | Receive address<br>0.0.0.0 |                                            |
|                                                                                                    | Transmit address 1         |                                            |
|                                                                                                    | 0.0.0.0                    |                                            |
|                                                                                                    | Transmit address 2         |                                            |
|                                                                                                    | 0.0.0.0                    | +                                          |
| Load Save                                                                                                    |                            |                                            |
| Update Profile Update                                                                                                    |                            | OK Apply Cancel                            |

MADE IN

EUROPE

THE CZECH

PRODUCT

### Przykład komunikacji po TCP dla systemu PERIDECT w aplikacji SIMULand

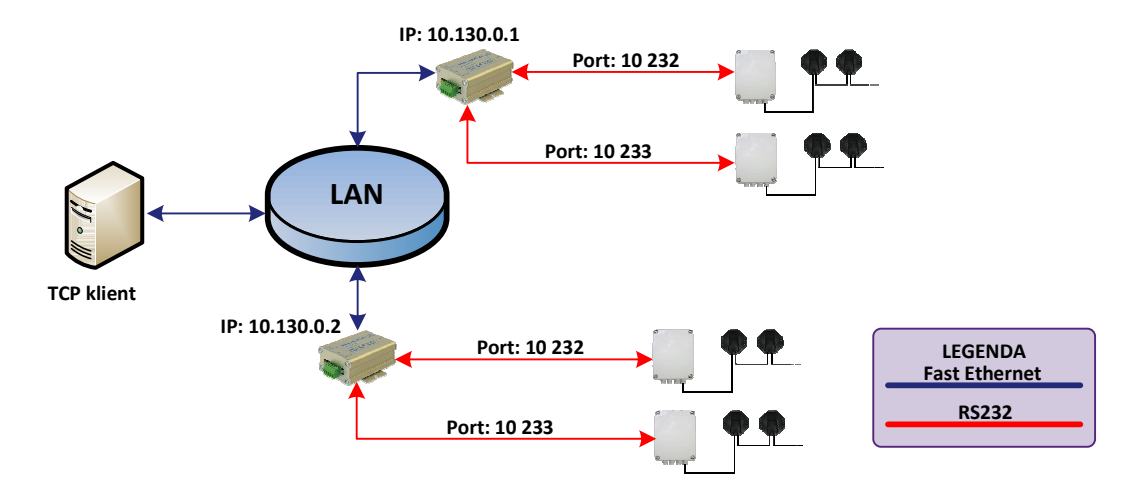

### Postępowanie przy konfiguracji miniLAN-232 (tryb TCP server)

Konfiguracja składa się z następujących kroków:

1. W menu **"Bus/Mode"** ustawić tryb **"Peridect 232"** dla systemów podłączonych do Peridect lub **"RS232"** dla podłączenia pozostałych urządzeń komunikujących z tą magistralą.

2. W menu **"ETH/ETH1/local port"** i **"ETH/ETH2/local port"** ustawić numery portu TCP przez które TCP klient nawiąże komunikację.

3. Skonfigurować TCP klient w PC z zainstalowaną aplikacją (np: system integracyjny).

| P Device configuration                                                                                                    | Device configuration                                                                                                    |
|----------------------------------------------------------------------------------------------------|----------------------------------------------------------------------------------------------------|
| Basic     IP     ETH     BUS       IP     address     adres     IP       10.130.0.1     adres     IP       Mask     serwera     TCF       255.00.0     Gateway       10.10.1     IP       IP     Address       Field "IP Address"     IP       Setting of the device IP     IP       IP     Enable answer to ping (CMP ECHO)       IP     Enable network management | Basic     IP     ETH     BUS       BUS1     BUS2       Mode     Peridect 232     Tryb       Peridect 232     PERIDECT       9600     ▼ |
| Load Save Update Profile Update OK Apply                                                                                                    | Cancel Load Save<br>Update Profile Update OK Apply Cancel                                                                              |

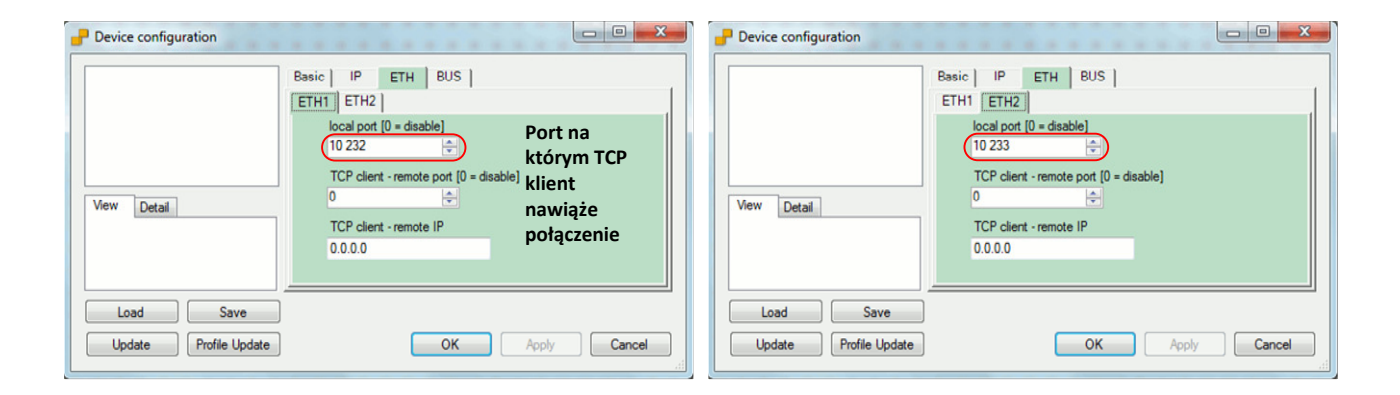

THE CZECH

PRODUCT

E

MADE IN

EUROPE

Instrukcja instalacji REV:20130122 miniLAN-485 a miniLAN-232

**Konwertery Ethernet linie szeregowe** 

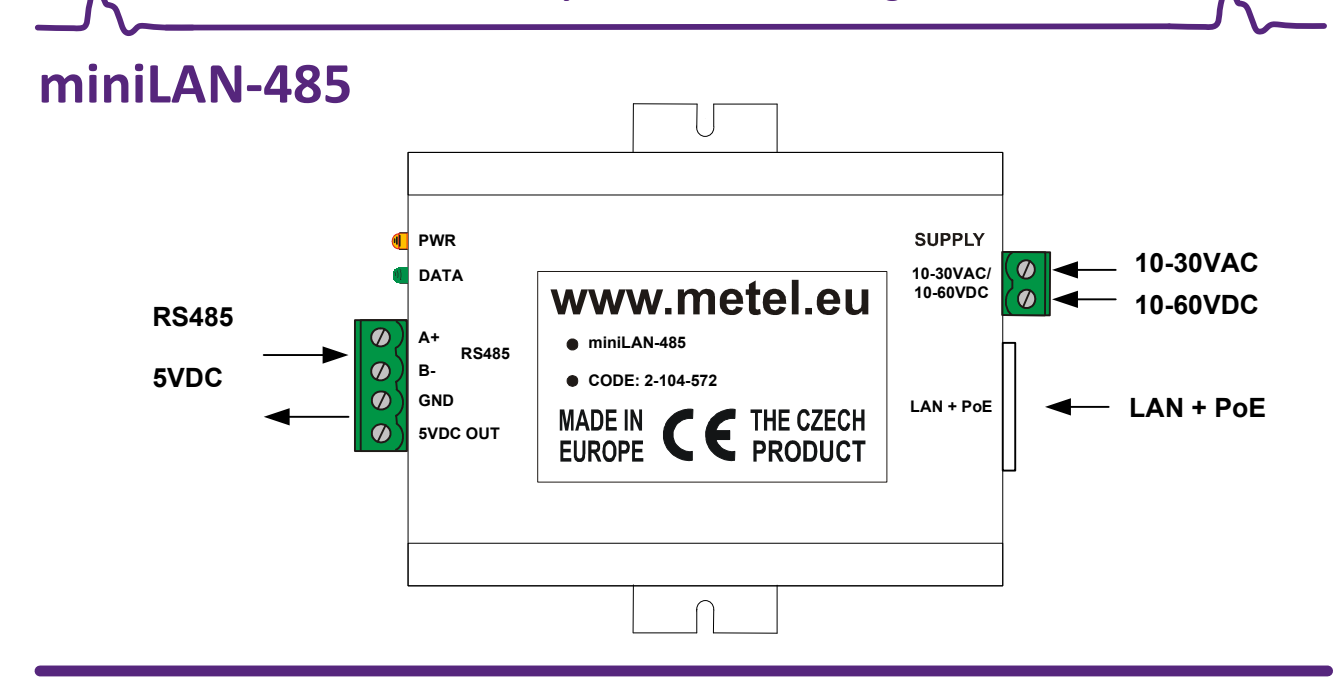

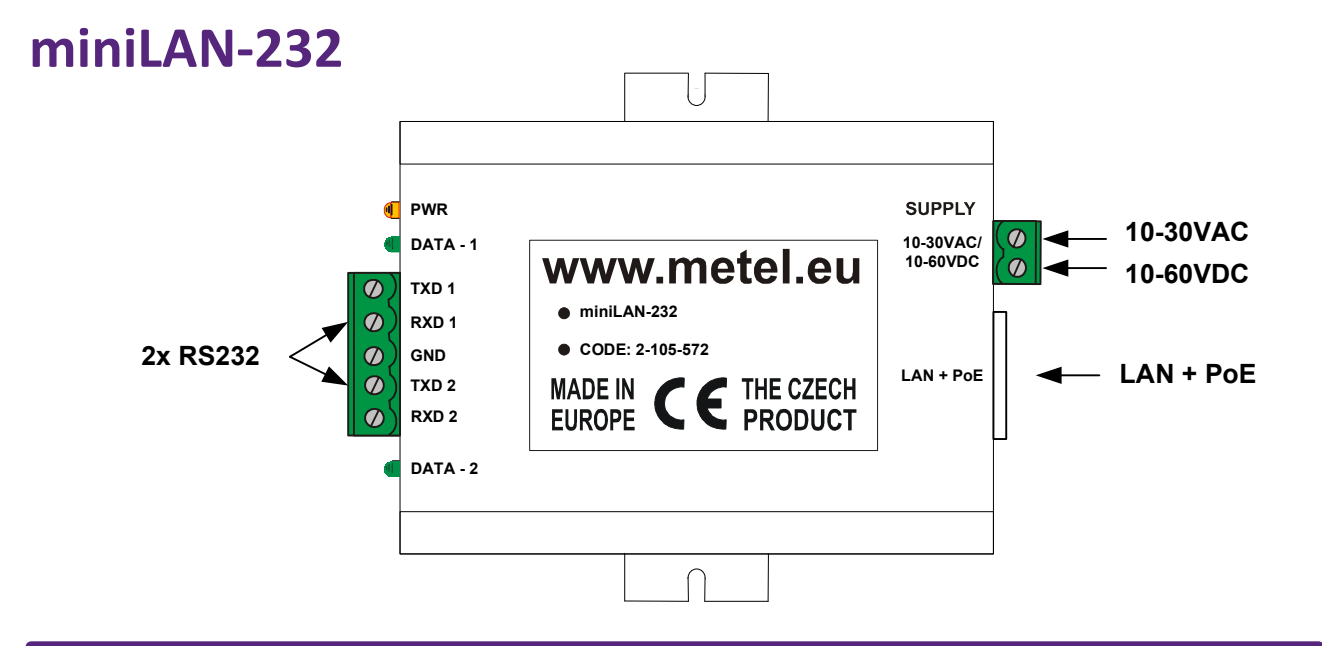

# miniLAN-... wymiary

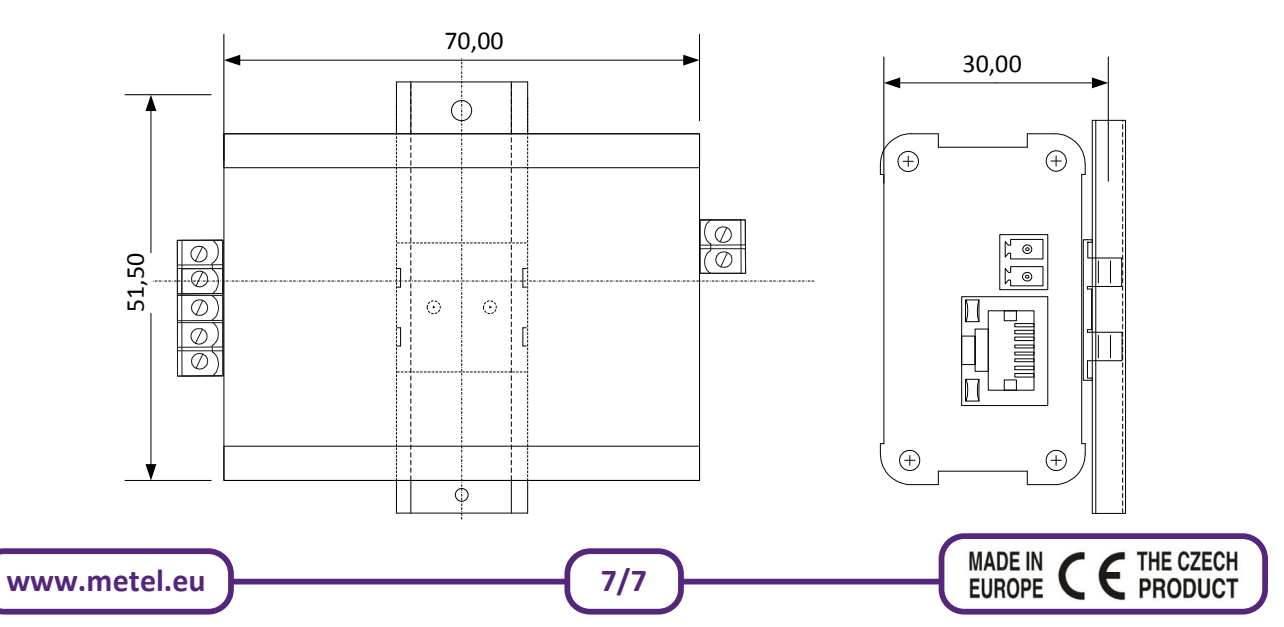